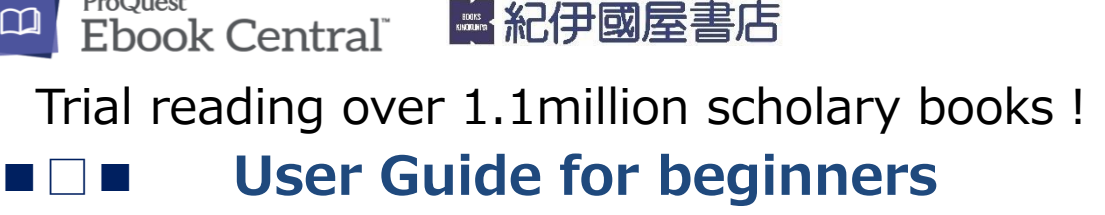

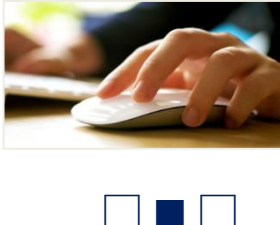

**1.Search for books** 

**ProQuest** 

Search for books by entering a keyword, ISBN, or other terms into the search box.

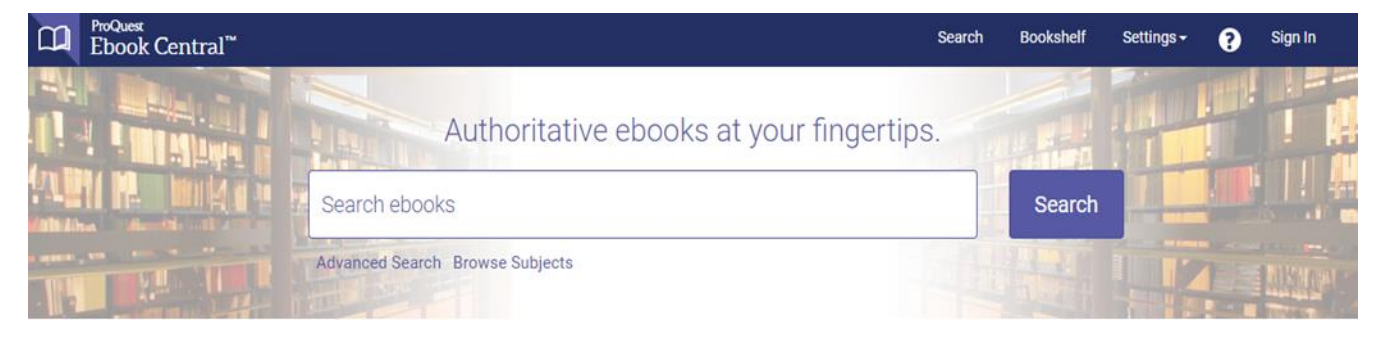

For more search options, click "Advanced Search" or "Browse Subjects".

**Recommend : Creating a Proquest Ebook Central Account** 

Creating an Proquest Ebook Central account will allow you to download e-books directly to your computer or mobile device. We recommend creating an account first.

\*However, you can view it without a personal account.

Click the "Sign In" link at the top right.

In the window that opens, click the "Create an account" link. Complete the information(your name, institutional email address, and password), agree to eBook Central's terms of service, then click Create Account.(in 30s)

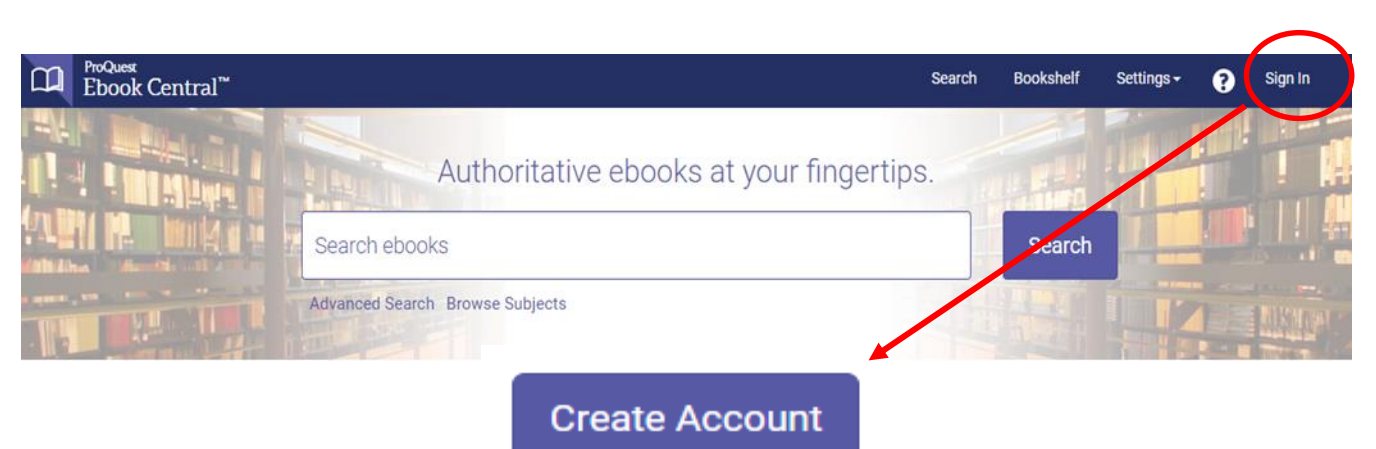

## Search Results

Enter your search term and click the Search button.

On the search results screen you can narrow search results using provided filters at the left.

Click the title to see a book detail page.

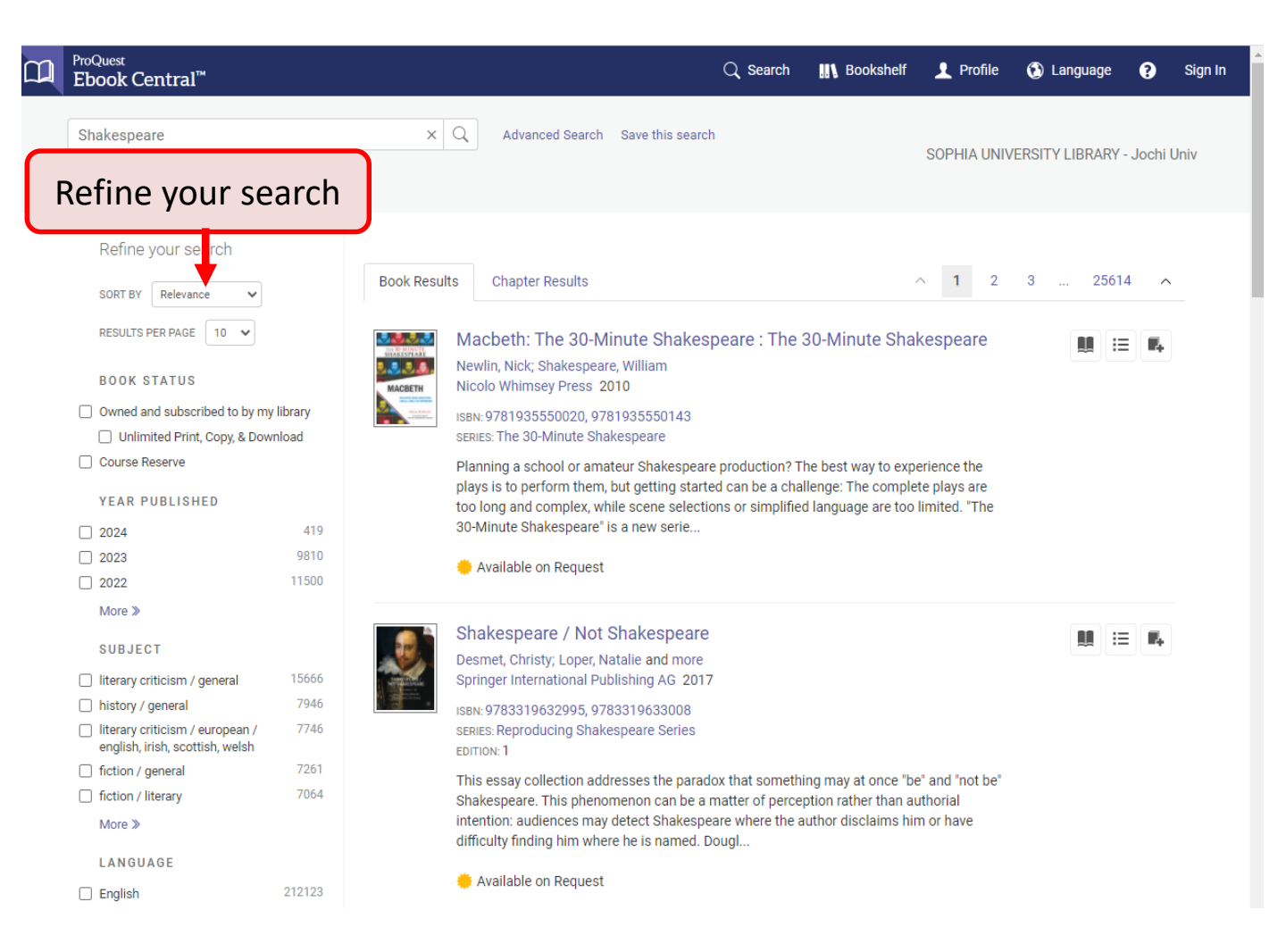

For each book, there is a limit on the number of pages that can be copied, printed, or page/chapter-downloaded per user. For most books, these limits reset after 24 hours. For some titles, the limits do not reset.

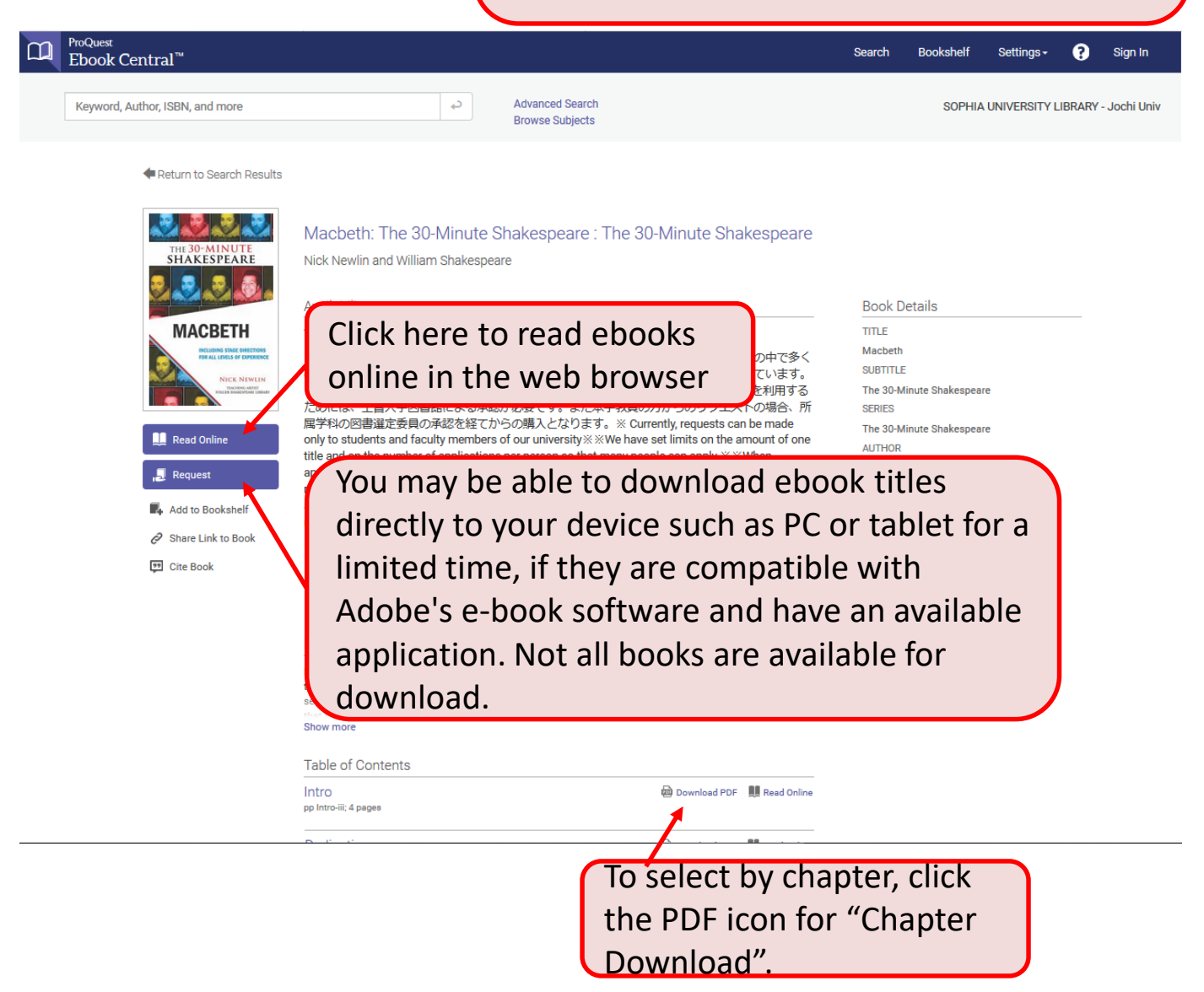

XAn Ebook Central account is required to print download ebooks for offline reading, save or print pages as PDFs.

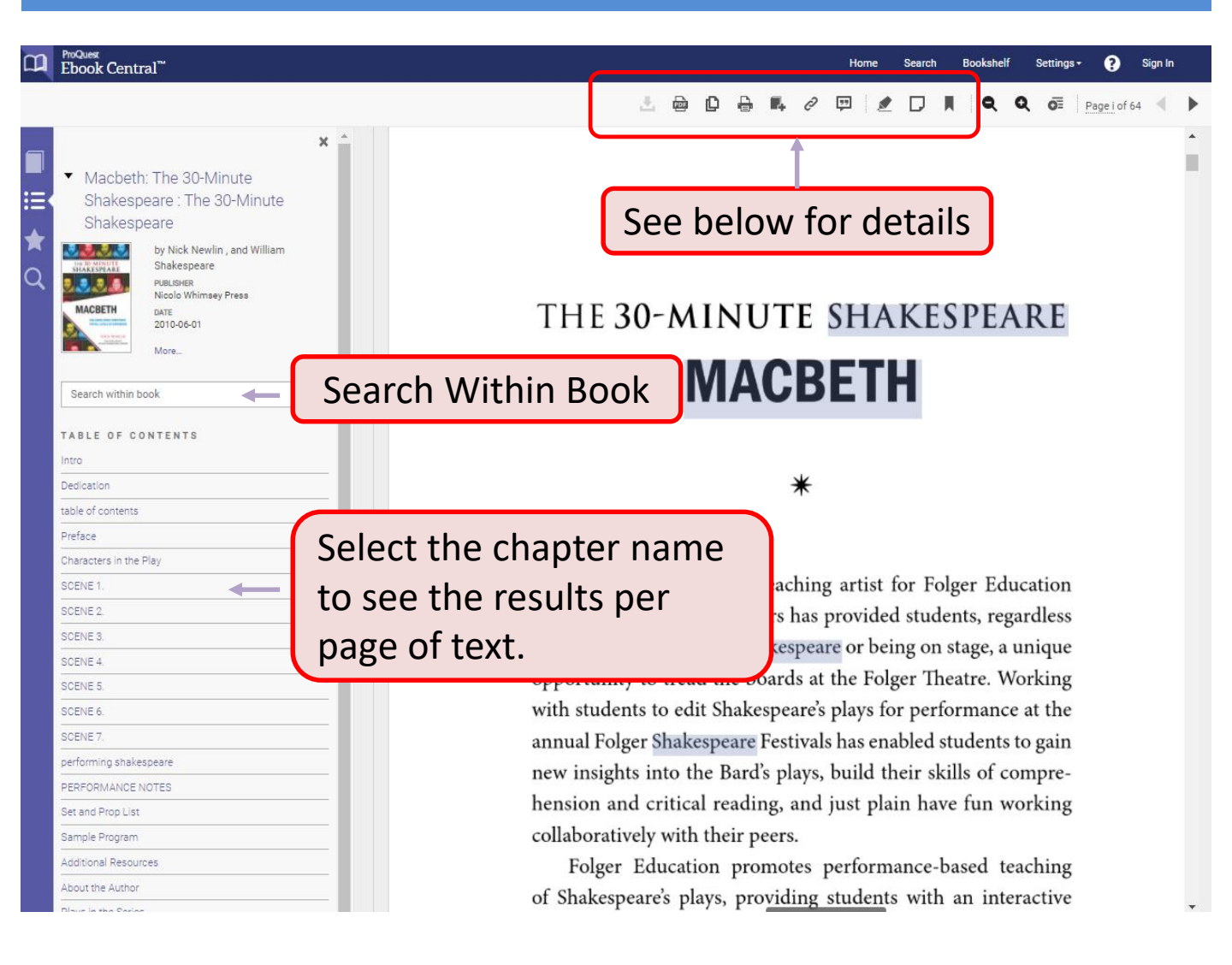

## Useful Function( Icon at the top of the screen)

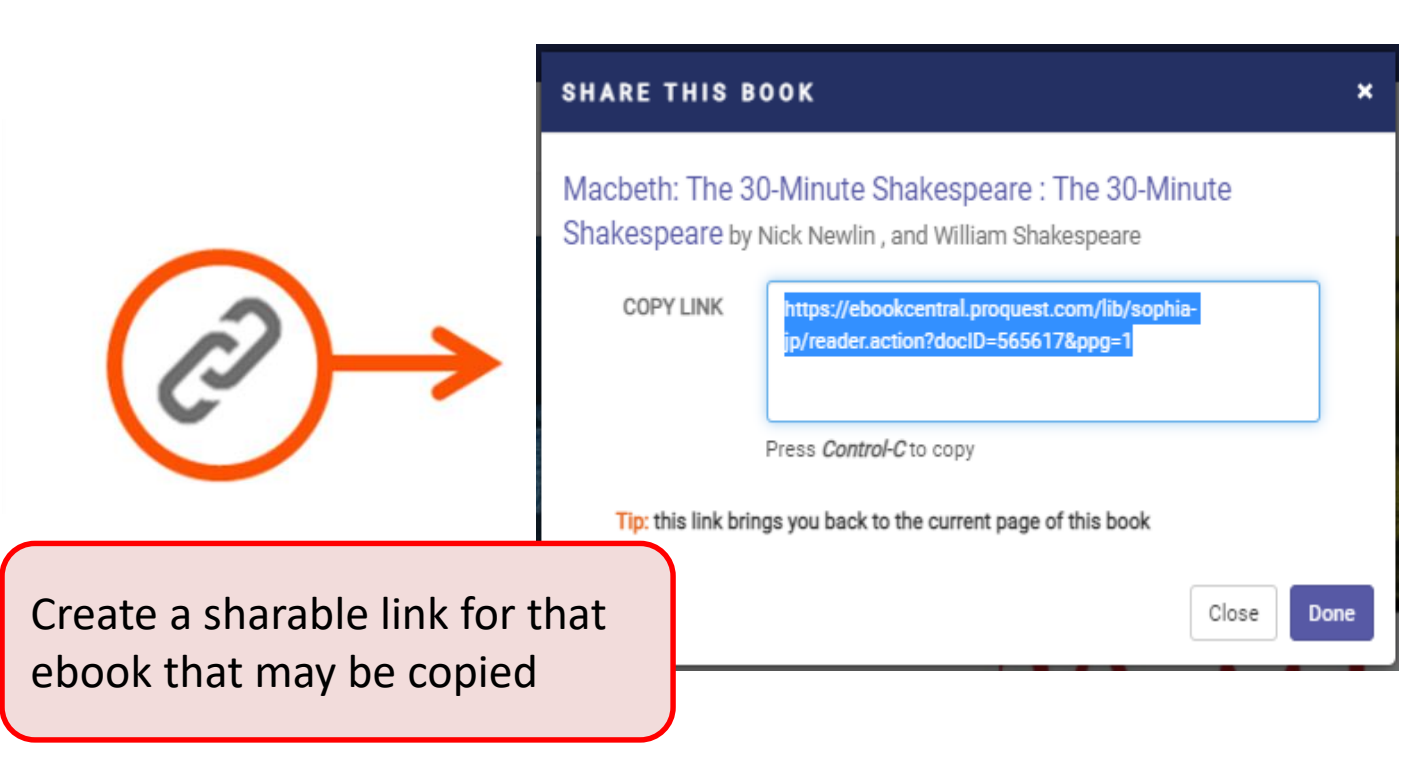

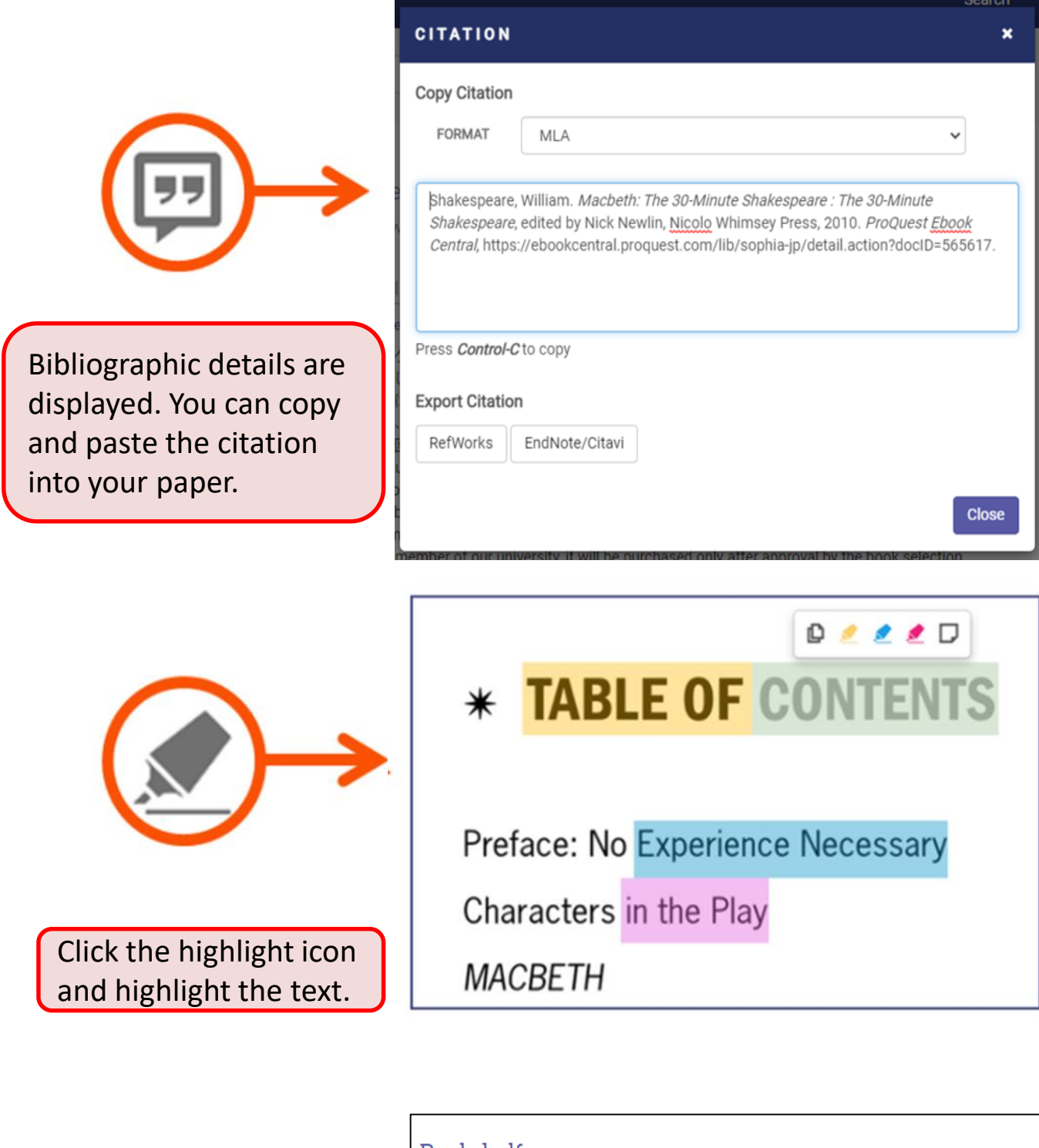

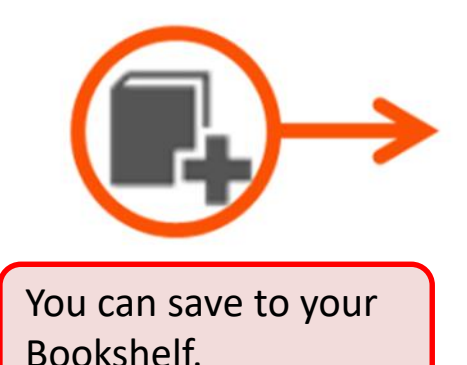

| Bookshelf          |   |                                                                                                    |                                                                                                    |
|--------------------|---|----------------------------------------------------------------------------------------------------|----------------------------------------------------------------------------------------------------|
|                    |   | Research                                                                                                    |                                                                                                    |
| Downloads & Loans  | 0 | ⊗ Select All Ø Select None 🔺 🍢                                                                                                    | Select None 🖌 🖡                                                                                            |
| Recently Viewed    | 1 |                                                                                                    |                                                                                                    |
| Annotated Books    | 1 | Writing and                                                                                                    | Writing and Language Learning                                                                              |
| Saved to Bookshelf |   | Constraint of the second second secon | Manchón, Rosa M. John Benjamins Publishing Company .<br>Company 2020<br>ISBN: 9789027207746, 9789027260581 |
| Research           | 1 |                                                                                                    |                                                                                                    |
| Rew Folder         |   |                                                                                                    | series: Language Learning and Language Teaching Series<br>EDITION: 1                                       |
|                    |   |                                                                                                    | Available 5 Annotations                                                                                    |

Your bookshelf keeps track of your downloads, loans and saved books, and lets you share them with others (Sign in required). Navigate from "Bookshelf" at the top right of the screen.

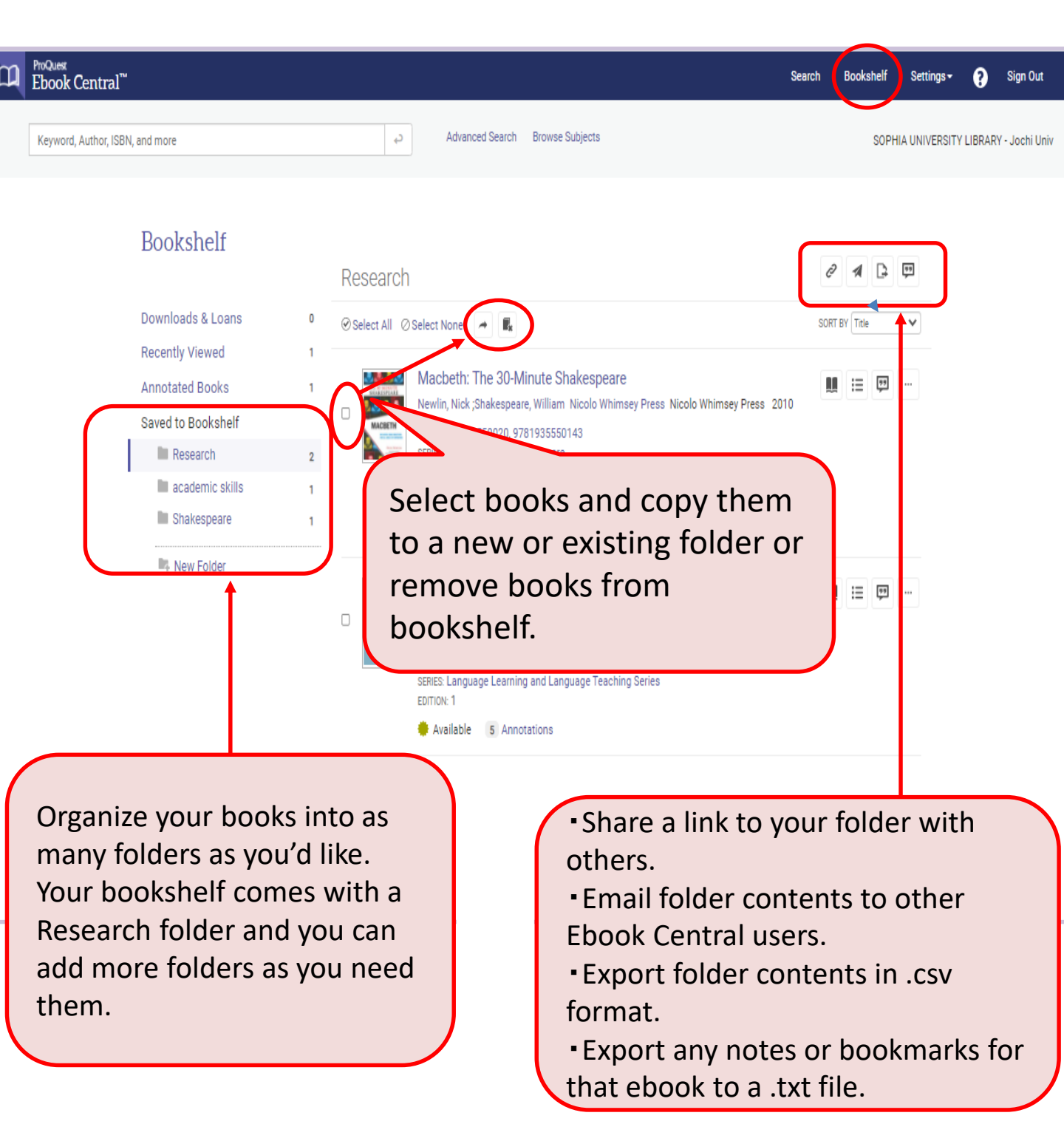